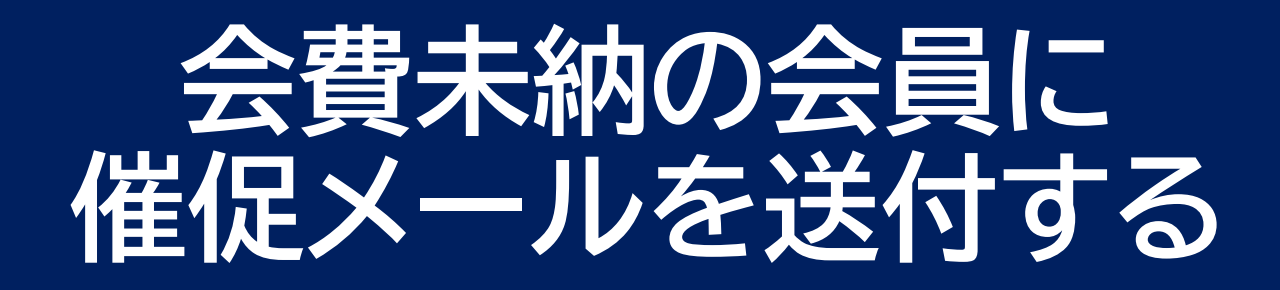

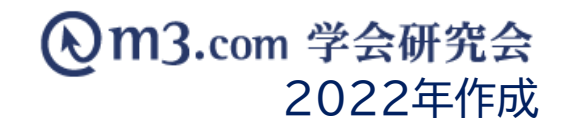

## 該当の会員を検索

1

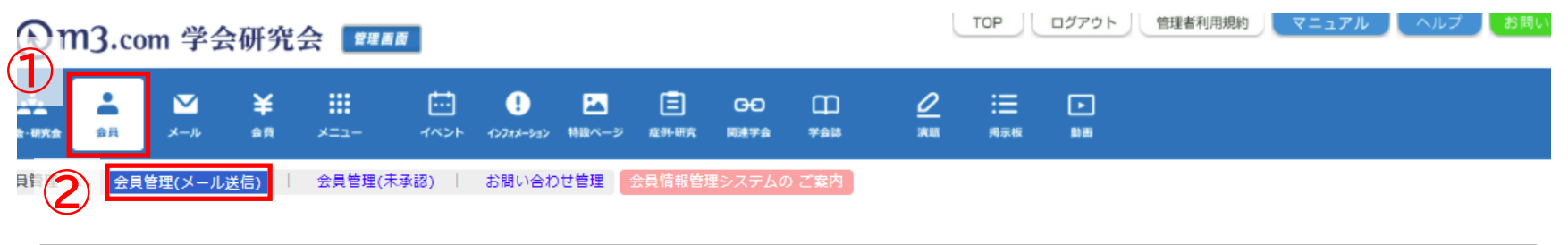

#### 会員検索

| 会員にメールを送るには?      | 2 会員を過会させるには?                                            |          |         |  |  |  |  |  |  |  |  |
|-------------------|----------------------------------------------------------|----------|---------|--|--|--|--|--|--|--|--|
|                   |                                                          |          |         |  |  |  |  |  |  |  |  |
| 会員番号              |                                                          | ログイン用仮ID |         |  |  |  |  |  |  |  |  |
| 氏名                | £. 24                                                    | フリガナ     | £ &     |  |  |  |  |  |  |  |  |
| メールアドレス           |                                                          | 電話番号     |         |  |  |  |  |  |  |  |  |
| メールアドレスの有無        |                                                          |          |         |  |  |  |  |  |  |  |  |
| 都道府県              |                                                          |          |         |  |  |  |  |  |  |  |  |
| 所属機関名             |                                                          | 役職名      |         |  |  |  |  |  |  |  |  |
| 資格など              | 資格など ✓                                                   | 診断カテゴリ   | 診療科カテゴリ |  |  |  |  |  |  |  |  |
| 診療科               | 診療科                                                      | 医師資格の有無  |         |  |  |  |  |  |  |  |  |
| 会員区分              |                                                          | 承認       | 承認済~    |  |  |  |  |  |  |  |  |
| ステータス (m3.com ID) |                                                          | 権限       | <b></b> |  |  |  |  |  |  |  |  |
| ステータス<br>(団体登録)   |                                                          |          |         |  |  |  |  |  |  |  |  |
| お知らせ受取設定          | ▼                                                        | 備考       |         |  |  |  |  |  |  |  |  |
| 入会申請日             |                                                          |          |         |  |  |  |  |  |  |  |  |
| 会費支払状況            | ▼ 「学会・研究会サイト名」から団体名を選択し、一度「検索」ボタンをクリックすることにより、選択可能になります。 |          |         |  |  |  |  |  |  |  |  |
| ソート               | [金貝NO ▼] [昇順 ▼]                                          |          |         |  |  |  |  |  |  |  |  |
|                   | 後素 リセット CSVダウンロード                                        | メール送信    |         |  |  |  |  |  |  |  |  |

「会員」をクリック (1)

2 「会員管理(メール送信)」 をクリック

該当の学会・研究会を選択 3

「検索」をクリック 4

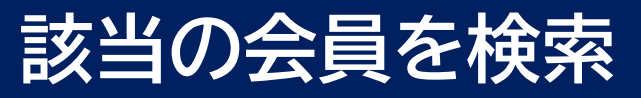

会員検索

貝にメールを送るには? 会員を退会させるに(

| 学会                                                                        | ・研究会サイ   | <b>卜务</b>       | ティト学会研究会            | ≥ <b>∨</b>     |               |                                  |                                        |       |                  |                 |        |                           |  |  |
|---------------------------------------------------------------------------|----------|-----------------|---------------------|----------------|---------------|----------------------------------|----------------------------------------|-------|------------------|-----------------|--------|---------------------------|--|--|
| 45                                                                        |          |                 |                     | <u>, •</u> ]   |               |                                  | ログイン田原で                                |       |                  |                 |        |                           |  |  |
| TA                                                                        |          |                 |                     |                |               |                                  |                                        |       |                  |                 |        |                           |  |  |
| 氏名                                                                        |          |                 | E,                  |                |               | 名                                |                                        |       | (5)              | 会費支払い状況「未払い」を選択 |        |                           |  |  |
| ×-                                                                        | ・ルアドレス   |                 |                     |                |               |                                  | 電話番号                                   |       |                  |                 |        |                           |  |  |
| ×-                                                                        | ・ルアドレスの  | 有無              |                     |                |               |                                  |                                        |       |                  |                 |        |                           |  |  |
| 都道                                                                        | 府県       |                 | <b>~</b>            |                |               |                                  |                                        |       |                  |                 | (6)    | 「検索」をクリック                 |  |  |
| 所周                                                                        | 機関名      |                 | 役職名                 |                |               |                                  |                                        |       |                  |                 | -      |                           |  |  |
| 資格                                                                        | など       |                 | 資格など                |                |               | ♥]                               | 診断カテゴリ                                 | 128   | <u> </u> 袁科力テゴリ- | -               | ~      | • · • • • • • • • • • • • |  |  |
| 診療                                                                        | 科        |                 | 診療科 🗸               |                |               |                                  | 医師資格の有無                                |       |                  |                 | (7)    | 会費が未納の会員の一覧が表示            |  |  |
| 会員                                                                        | 区分       |                 | ~                   |                |               |                                  | · · · · · · · · · · · · · · · · · · ·  |       |                  |                 | $\sim$ |                           |  |  |
| ステ                                                                        | ータス (m3. | -92 (m3.com ID) |                     |                |               |                                  | 権限                                     |       |                  | _               |        |                           |  |  |
| z=                                                                        | - 47     |                 |                     |                |               |                                  |                                        |       |                  |                 | (8)    | 「メール送信」をクリック              |  |  |
| (団                                                                        | 体登録)     |                 | ~                   |                |               |                                  |                                        |       |                  |                 | •      |                           |  |  |
| <b>J</b><br>大<br>大<br>大<br>大<br>大<br>大<br>大<br>大<br>大<br>大<br>大<br>大<br>大 | らせ受取設定   |                 | ~                   | )              |               |                                  | <b>備考</b>                              |       |                  |                 |        |                           |  |  |
| 入会                                                                        | 申請日      |                 | <b>▼</b> 年 <b>•</b> | ✔月 <b>─</b> ♥日 | i~ <b>、</b> 年 | ▼月 ▼日本日 昨日 今月 昨月 クリア             |                                        |       |                  |                 |        |                           |  |  |
| 会背                                                                        | 支払状況     | <b>(5)</b>      | 床払い                 | ✓ 「学会・         | ・研究会サイト名」から   | う団体名を選択し、一度「検索」ボタンをクリックすること      | により、選択可能に                              | なります。 |                  |                 |        |                           |  |  |
| ·V-                                                                       | • •      | J               |                     |                |               |                                  |                                        |       |                  |                 |        |                           |  |  |
|                                                                           |          |                 |                     |                | 6             |                                  |                                        | _     |                  |                 |        |                           |  |  |
|                                                                           |          |                 |                     |                |               |                                  |                                        |       |                  |                 |        |                           |  |  |
|                                                                           |          |                 |                     |                |               |                                  |                                        |       |                  |                 |        |                           |  |  |
| 詳                                                                         | 細会員      | NO (n           | -ータス<br>13.com ID)  | 氏名<br>フリガナ     | 所屈磯関名<br>役職   | メールアドレス                          | 郵便                                     | 番号    | 住所               | 入会申請日時          |        |                           |  |  |
|                                                                           | 1224     | F 吉林            |                     | 学会 士郎          | 学合研究合病院       | kankuukai@kankuukai in           |                                        |       | id E IB          | 2021/02/02      |        |                           |  |  |
| 詳約                                                                        | 1234     | CK EP C         |                     | 山口 四十          | テム別九五1内 元     | venikyuukai@kenikyuukai.jp       | 111-                                   | .1111 | 咬罕県<br>1111      | 2021/02/03      |        |                           |  |  |
|                                                                           |          |                 |                     |                |               |                                  |                                        |       |                  |                 |        |                           |  |  |
| 言羊糸                                                                       | 個 6789   | 90 有効           |                     | 学会 花子          | 学会研究会薬局       | Kenkyuukai-yakkyoku@kenkyuukai.j | o 111-1111 北海道 2021/03/29<br>1 1 1 1 1 |       |                  |                 |        |                           |  |  |

## 会員にメールを送信する

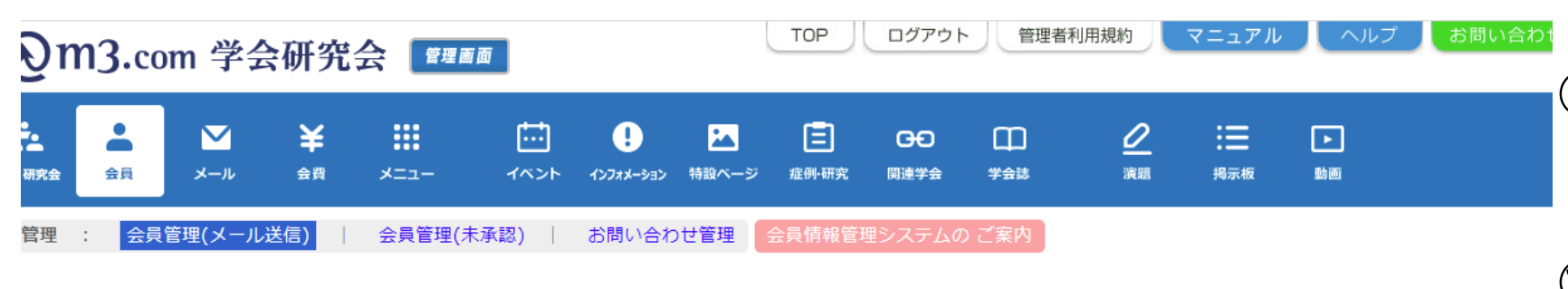

## ⑦ テンプレートを選択 ※テンプレートの作成方法はこちら

m3.com 学会研究会

⑩ 送信除外者がいる場合は名前 を選択して「→」をクリック

① 「メールを作成する」をクリック

### メール送信 <<注意事項>>

インターネットエクスプローラー Version8以下、Firefox Version17.0以下のブラウザをお使いの方は正常にメールが送信されない場合がございます。

必ずアップデートを行っていただくか別ブラウザにて実施いただくようお願い申し上げます。

「送信除外者」の欄に1500人以上移動した状態で「更新する」ボタンを押しますと、サーバーに負荷がかかり接続がタイムアウトしてしまいます。 また、1500人以上への送信を行った場合もサーバーに負荷がかかり接続がタイムアウトしてしまいます。 あらかじめ検索画面で会員登録日で対象者を絞るなどし、送信対象者が1500人を越える場合は複数回に分けてメールを送信してください。

| テンプレ-9         | 【テスト学会研究会】会費のお支払いのお願い ▼                                                                                                    |
|----------------|----------------------------------------------------------------------------------------------------|
| メール送信<br>対象ユーザ | 送信約条者     学会 太郎 [kenkyuukai.yakyoku@kenkyuukai.jp]   学会 花子 [kenkyuukai-yakkyoku@kenkyuukai.jp]     ①          ①          ②       ③          ③          ③          ③          ③             ⑦             ⑦          ⑦ |
|                | アドレス重複チェック ※同一アドレスでの申し込みがあった場合、申請日時が一番新しいものだけ残し、それ以外の方を一括で送信除外者に移動します。<br>メールを作成する 一覧へ戻る                                                                                                    |

※「メールを作成する」ボタンをクリックすると、この下にメール作成画面が表示されます。

|   | 送信者      | テスト学会研究会                                                                               | 差し込みパラメータ<br>(差し込みパラメータは、件名には適用されません) |               |                   |  |
|---|----------|----------------------------------------------------------------------------------------|---------------------------------------|---------------|-------------------|--|
|   | 送信アドレス   | test@kenkyuukai.jp                                                                     |                                       | %研究会名%        | 研究会名              |  |
|   |          | (視数指定の場合は「:) (半角セミコロン)区切り)                                                             | %研究会英名%                               | 研究会英名         |                   |  |
|   | 12<br>12 | ※BCCに設定したアドレス宛に、送信対象者に送られた全てのメールが送られます。<br>(100人に送った場合は、BCCに設定したアドレスに100通のメールが送信されます。) | %研究会サイトURL%                           | 研究会サイトURL     |                   |  |
| ľ | <u> </u> | また、101人以上の送信対象者からる場合はBCCをこ利用頂けません。                                                     | %研究会メールアドレス%                          | 研究会メールアドレス    |                   |  |
|   | 件名       | 【テスト学会研究会】会費のお支払いのお願い                                                                  | %HANDLE%                              | 会員氏名 様        |                   |  |
|   |          | %HANDLE%                                                                               | <b>A</b>                              | %HANDLE2%     | 会員氏名              |  |
|   |          | 平素よりお世話になっております。<br>%研名究会% でございます。                                                     |                                       | %EMAIL%       | 会員メールアドレス<br>有効期間 |  |
|   |          | 現在、%HANDLE%は%研名究会%の会費が未納でございます。<br>ご確認・お支払いをお願いしたくご連絡させていただきました。                       |                                       | %DATE_EXPIRE% |                   |  |
|   |          | つきましては、下記手順により会費のお支払いをお願いいたします。                                                        |                                       | %お問い合わせURL%   | お問い合わせURL         |  |
|   |          | ■年会費のお支払い・確認方法■                                                                        |                                       | %視聴登録コード%     | LIVE視聴ページアクセス用コード |  |
|   |          | の予記のによりがの見会もののクイトにアクセス<br>(%研究会サイトURL%)                                                |                                       | %仮ID%         | 仮ID               |  |
|   | 本文       | ②サイト右側にございます、赤色の「ログイン」ボタンより、%HANDLE%の<br> m3.comIDでログイン                                |                                       |               |                   |  |
|   |          | ③決済画面より、クレジットもしくは銀行振り込みを選択                                                             |                                       |               |                   |  |
|   |          | ④クレジットの場合、カード情報を入力し決済。<br>銀行振込の場合、発行されます口座あてにお振込み。<br>をお願いいたします。                       |                                       |               |                   |  |
|   |          | ※既に銀行振込を選択し、口座が発行されている場合は<br>下記URLより振込先口座番号がご確認いただけます。                                 |                                       |               |                   |  |
|   |          | その他ご不明な点がございましたら、下記よりお問い合わせくださいませ。                                                     |                                       |               |                   |  |
|   |          | %研究会名% <br> %研究会サイトURL%                                                                |                                       |               |                   |  |

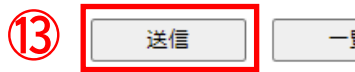

12 メールの内容を確認・編集

13 「送信」をクリック

※BCCアドレスには送信アドレス 一つにつき一通のメールを送信

※100人にメールを送信する場合 BCCに設定したアドレスに宛名 の違う100通のメールを送信

4

# メール送信履歴の確認方法

|                                                          | 1     | ⊠ ¥       |                   |                |         |         | ΘÐ     | Ξ        | 0       | ≣       | F     |                      | ①「メール」をクリック     |  |  |
|----------------------------------------------------------|-------|-----------|-------------------|----------------|---------|---------|--------|----------|---------|---------|-------|----------------------|-----------------|--|--|
| 研究会                                                      | 会員    | メール 会費    |                   | イベント インフォメーション | +設ページ   | 症例·研究   | 関連学会   | 学会誌      | 演題      | 揭示板     | 動画    |                      | ②「メール送信履歴」をクリック |  |  |
| ル官埋                                                      | ×-    | -ルテンノレー 🍊 | メール送信腹歴           | J              |         |         |        |          |         |         |       |                      | ③ 武山の今今,四次今を遠山  |  |  |
| <b>X</b> -                                               | ル送信履歴 | Ē         |                   |                |         |         |        |          |         |         |       |                      | ③ 該ヨの子云・切九云を迭八  |  |  |
| 会員にメールを送るには? メールにファイルを添付するには?                            |       |           |                   |                |         |         |        |          |         |         |       |                      | ④「検索」をクリック      |  |  |
| 学会・研究会サイト名 3 〒スト学会研究会 ▼                                  |       |           |                   |                |         |         |        |          |         |         |       |                      |                 |  |  |
| メールタイトル<br>                                              |       |           |                   |                |         |         |        |          |         |         |       | ⑤ メールの达信履歴の表示        |                 |  |  |
| メールアドレス     会員ID       送信日時     ・年・月・日~・年・月・日本目降日今月降月クリア |       |           |                   |                |         |         |        |          |         |         |       | 【詳細】<br>送信したメール本文が表示 |                 |  |  |
|                                                          |       |           |                   |                |         |         |        |          |         |         |       |                      |                 |  |  |
| [15件 p.1 / 2] Prev Next ページ移動 1 ▼                        |       |           |                   |                |         |         |        |          |         |         |       | メールを送信した人数           |                 |  |  |
|                                                          | ID    | 学会・研究会名   | 送信日時              | テンプレート         |         |         | x      | ールタイトル   |         |         | 送信人数/ | /送信先                 | 会員情報一覧か表示       |  |  |
| 詳細                                                       | 24485 | テスト学会研究会  | 2021/06/25 14:29: | 27 【テスト学会      | 研究会】会費の | )お支払いのお | )願い 【う | テスト学会研究会 | ≳】会費のお∃ | 支払いのお願い | 1名    |                      |                 |  |  |